# 合肥职工科技大学学费支付操作说明(支付宝)

#### 一、进入支付宝缴费页面方法

方法一: 直接扫描下图二维码进入登录缴费页面

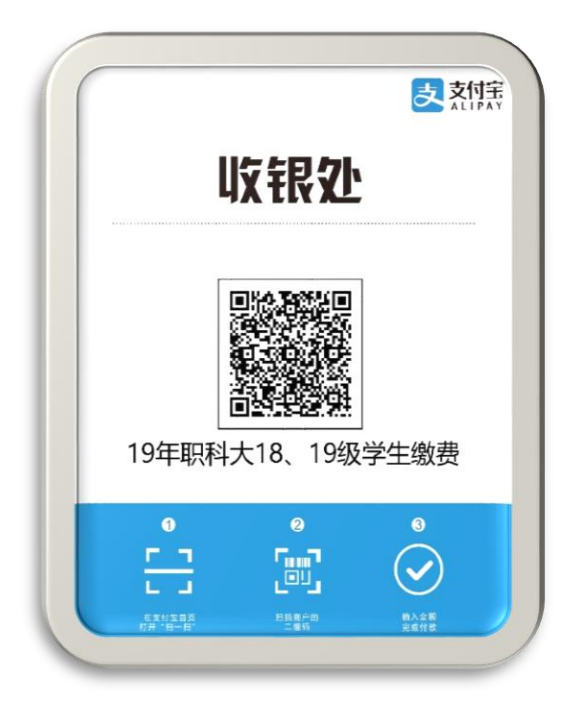

## 方法二:关注支付宝生活号进入

1、打开支付宝,搜索"合肥职 工科技大学"生活号,关注生活 号

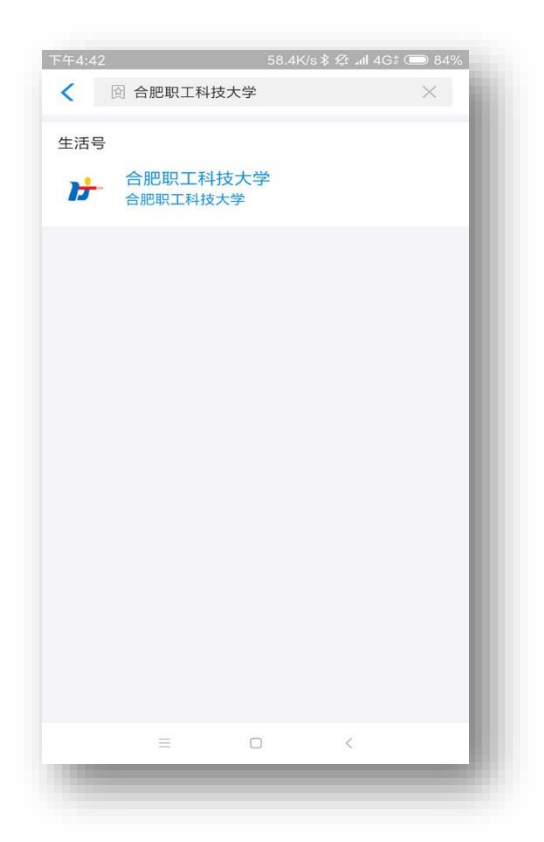

2、点击"缴费大厅",进入19年职科大18、19级学生缴费页面,点击"19年职科大18、19级学生缴费",进入登录页面

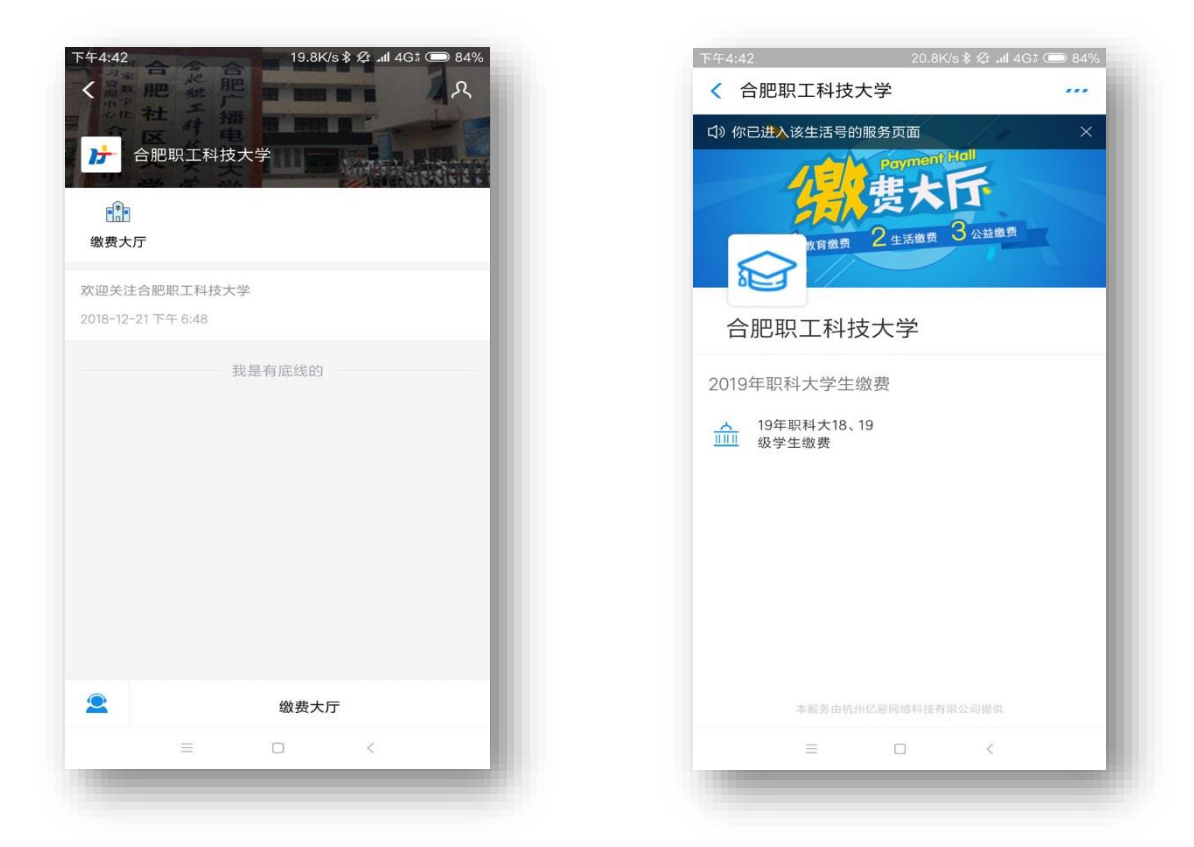

#### 方法三:微信公众号进入

1、关注合肥职工科技大学微信公众号。

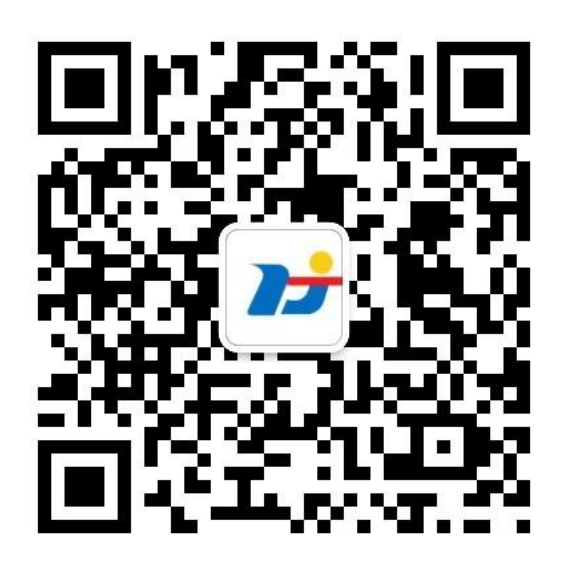

2、点击"微服务"菜单后选择"在线缴费",进入缴费登录页面。

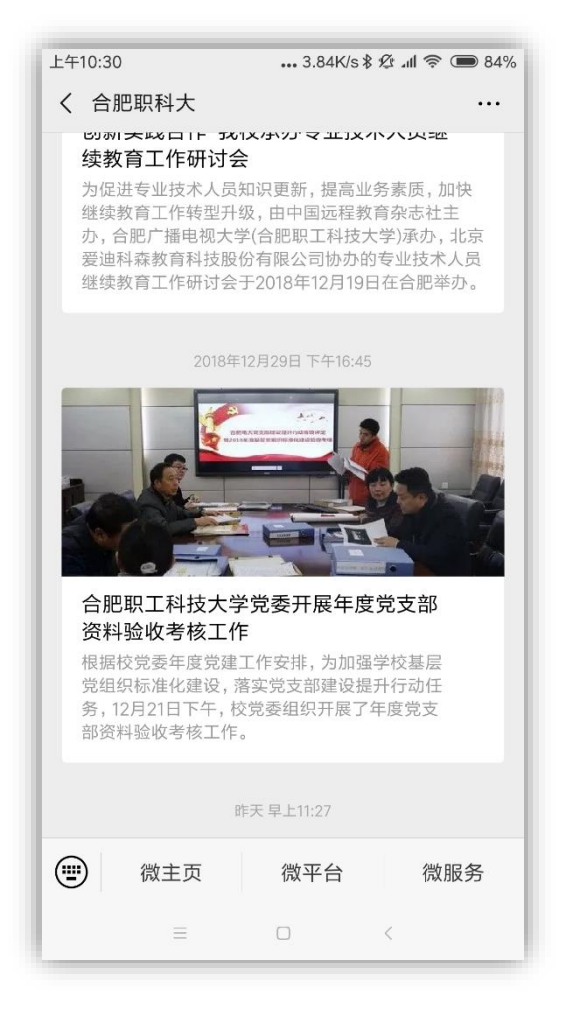

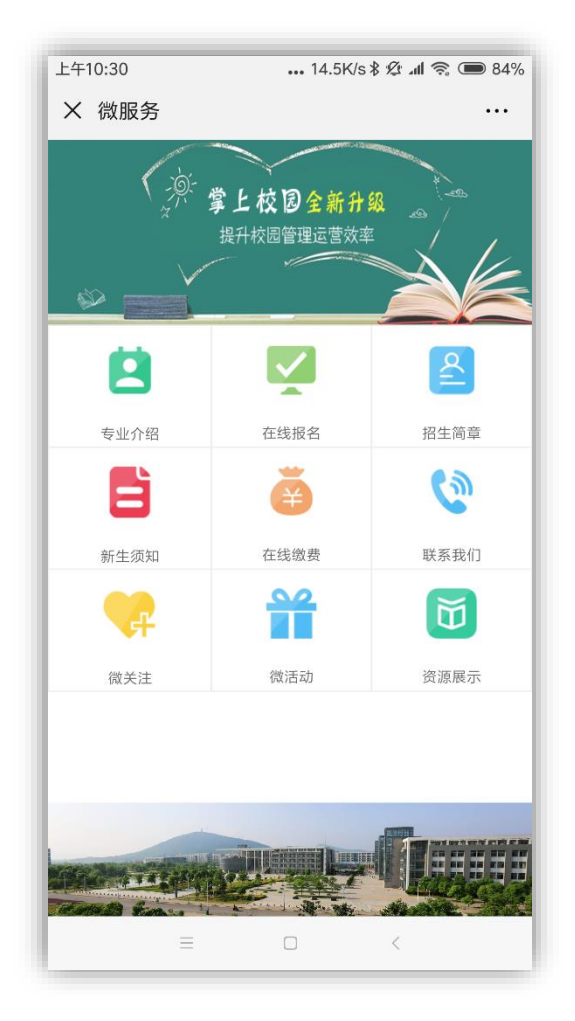

### 二、登录缴费页面

输入姓名和身份证号登录缴费 页面

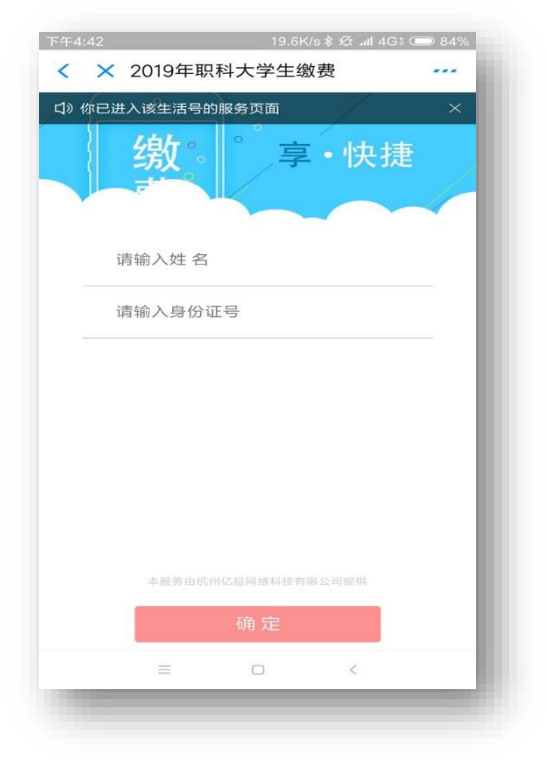

### 三、核对个人和专业信息,确认提交

| 下午4:44                                                                                                    | 0.02K/s 🕏 🖄 📶 4G† 🔵 84%                                                                                                    |
|----------------------------------------------------------------------------------------------------|----------------------------------------------------------------------------------------------------|
| < × 2019                                                                                                   | 9年职科大学生缴费                                                                                                    |
| 。<br>割<br>り<br>り<br>い<br>り<br>い<br>り<br>い<br>り<br>の<br>り<br>の<br>り<br>の<br>り<br>の<br>り<br>の<br>り<br>の<br>り | 文。<br>。<br>、<br>・<br>、<br>・<br>、<br>・<br>・<br>、<br>・<br>、<br>・<br>、<br>・<br>、<br>・<br>、<br>・<br>、<br>・<br>、<br>・<br>、<br>・<br>、<br>・<br>、<br>・<br>、<br>・<br>、<br>・<br>、<br>、<br>・<br>、<br>・<br>、<br>、<br>・<br>、<br>・ |
| 缴费信息                                                                                                    | 查看项目详情                                                                                                    |
| 缴费项目                                                                                                    | 19年职科大18、19级学生缴<br>费 〉                                                                                                    |
| 金额                                                                                                    | 2200                                                                                                    |
| ●请仔细确认您                                                                                                    | 忍的缴费金额                                                                                                    |
| 院 校                                                                                                    | 合肥职工科技大学                                                                                                    |
| 年级                                                                                                    | 2019                                                                                                    |
| 学习中心                                                                                                    | 校本部                                                                                                    |
| 专业                                                                                                    | 数字媒体艺术设计                                                                                                    |
| 班 级                                                                                                    | 2019校本部数字媒体艺术设计<br>专科业余                                                                                                    |
| 学号                                                                                                    | 5000002                                                                                                    |
| 姓名                                                                                                    | <u>大 日前</u> 詳                                                                                                    |
| 身份证号<br>姓 名                                                                                                | 34000/160802790825<br>26808                                                                                                    |
| 身份证号                                                                                                    | 1412121100025                                                                                                    |
| 应缴学费                                                                                                    | 2200                                                                                                    |
| 应缴教材费                                                                                                    | 0                                                                                                    |
| 应缴合计                                                                                                    | 2200                                                                                                    |
|                                                                                                    | 注                                                                                                    |
| 1                                                                                                    | 備认提交                                                                                                    |
| 本服                                                                                                    |                                                                                                    |
| 合面                                                                                                    | [                                                                                                    |

四、确认缴费,等待缴费成功页面出现,完成缴费

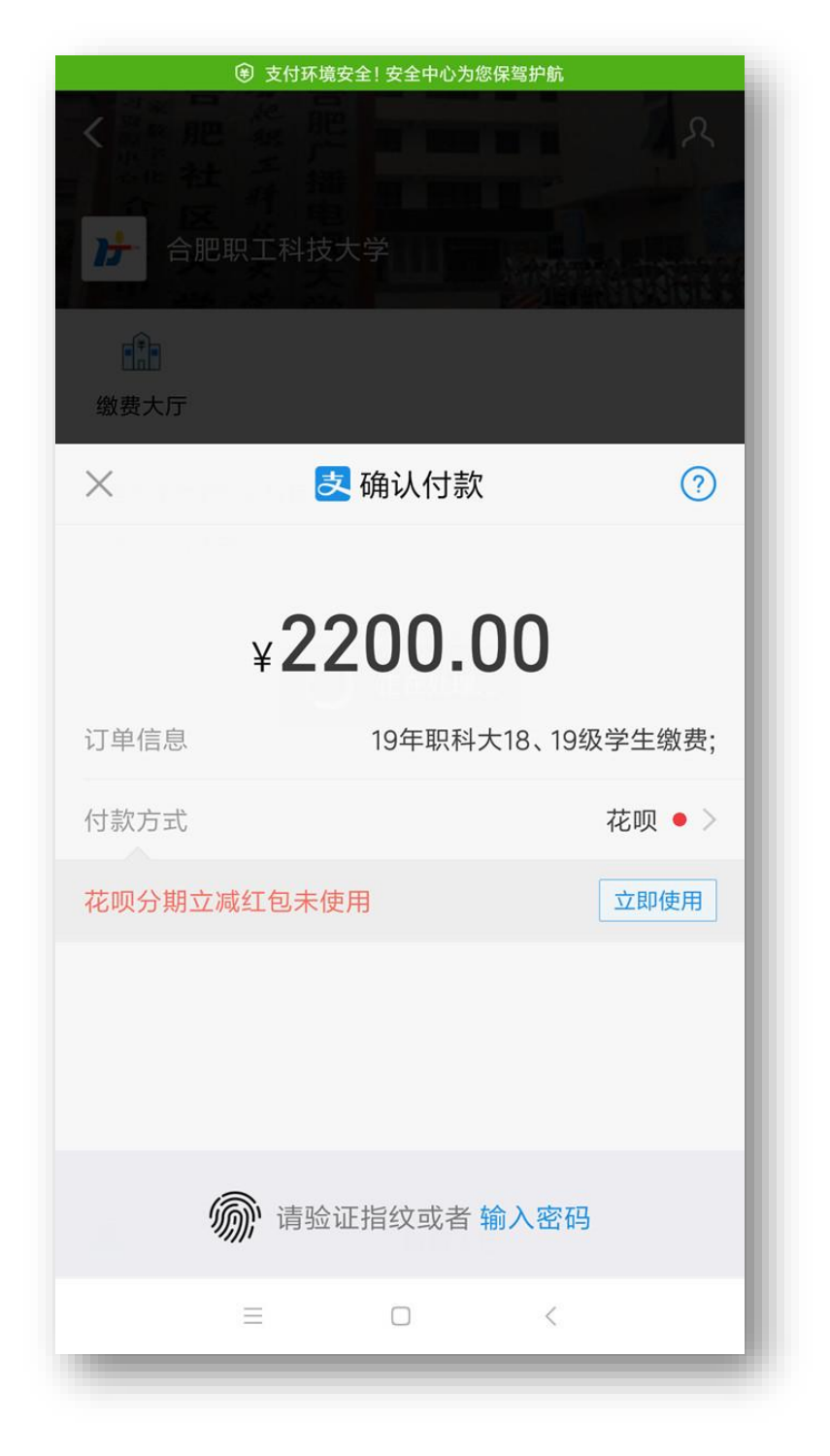

缴费过程中如有疑问,请致电 0551-62696090